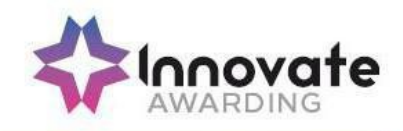

# HOW TO INSTALL SECURECLIENT SOFTWARE AND HOW TO TAKE A TEST ON THE HTML PLATFORM

#### Purpose

Using the SecureClient software allows you to deliver high-stakes, summative assessments regardless of quality of internet connections, safeguarding against loss of data and minimising candidate disruption. In addition, SecureClient software locks down the candidates' PC so that no other programs, such as Google Chrome, Windows Explorer or MS Office, can be accessed for the duration of the test.

For onscreen exams which form part of End-point Assessment, Training Providers/Employers must download the SecureClient software on any hardware that will be used when running onscreen exams.

This document provides Training Providers / Employers with a step-by-step 'How to' guide which explains how to install the SecureClient software and how to access the HTML Platform to run a test through a web link.

Please also refer to the MCQ delivery guidance and the Invigilator guidance.

Please see below a checklist that you will need to ensure you have completed before the test:-

- A strong internet connection is essential when running a test through **SecureClient** or **HTML Platform**
- You must ensure that your device / battery is fully charged to allow the test to run fully
- The correct keycode must be entered
- The correct test date and time must be used

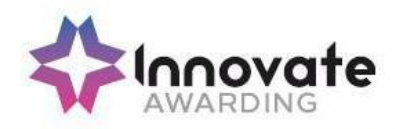

# **Minimum Specifications for Installation for SecureClient**

| <ul> <li>Processor 1.80GHz or faster x86-compatible processor</li> <li>Please Note: For enhanced assessments containing BTL Office or other advanced question types, we recommend that Celeron processors are avoided.</li> <li>RAM 4GB as minimum and 8GB as the recommended (with 1 GB of free memory whilst the application is running)</li> <li>IGB of free space</li> <li>HDD Space IGB of free space</li> <li>Video Single display</li> <li>Screen resolution of 1024x768 (1280x1024 for BTL test centre network suppliers)</li> <li>Graphics card with at least 128 MB of memory</li> <li>Two button mouse</li> <li>Keyboard</li> <li>Autic capability and headphones may be required for some assessments.</li> <li>Supported Operating Systems</li> <li>Supported Operating Systems</li> <li>Supported Operating Systems</li> <li>Windows 8.1 (32bit or 64bit)</li> <li>Windows 10 (32bit or 64bit)</li> <li>Wircosoft .NET Framework 3.5 and 4.5.2</li> <li>Internet Explorer 9 to 11 Please Note: Browser must be capable of displaying PDF documents, i.e. Adobe Reader must be installed.</li> <li>Video Single display</li> <li>Graphics card with at least 128 MB of memory</li> <li>Two button mouse</li> <li>Keyboard</li> <li>Audio capability and headphones may be required for some assessments.</li> </ul> | Hardware                                                                                                    | Software                                                                                                    | Bandwidth                                                                                                    |
|----------------------------------------------------------------------------------------------------|----------------------------------------------------------------------------------------------------|----------------------------------------------------------------------------------------------------|----------------------------------------------------------------------------------------------------|
|                                                                                                    | <ul> <li>Processor 1.80GHz or<br/>faster x86-compatible<br/>processor</li> <li>Please Note: For<br/>enhanced assessments<br/>containing BTL Office or<br/>other advanced<br/>question types, we<br/>recommend that<br/>Celeron processors are<br/>avoided.</li> <li>RAM 4GB as minimum<br/>and 8GB as the<br/>recommended (with 1<br/>GB of free memory<br/>whilst the application is<br/>running)</li> <li>1GB of free space</li> <li>HDD Space 1GB of free<br/>space</li> <li>Video Single display</li> <li>Screen resolution of<br/>1024x768 (1280x1024<br/>for BTL test centre<br/>network suppliers)</li> <li>Graphics card with at<br/>least 128 MB of<br/>memory</li> <li>Two button mouse</li> <li>Keyboard</li> <li>Audio capability and<br/>headphones may be<br/>required for some<br/>assessments.</li> </ul> | <ul> <li>Supported Operating<br/>Systems         <ul> <li>Windows 8<br/>(32bit or<br/>64bit)</li> <li>Windows 8.1<br/>(32bit or<br/>64bit)</li> <li>Windows 10<br/>(32bit or<br/>64bit)</li> </ul> </li> <li>Microsoft .NET<br/>Framework 3.5<br/>and 4.5.2</li> <li>Internet Explorer 9 to<br/>11 Please Note:<br/>Browser must be<br/>capable of displaying<br/>PDF documents, i.e.<br/>Adobe Reader must be<br/>installed.</li> </ul> | <ul> <li>A centre connection of<br/>2Mbps or greater for<br/>every 30 candidate tests<br/>being sat at the same<br/>time is recommended to<br/>ensure candidates are<br/>not affected by<br/>connection issues during<br/>test delivery.</li> <li>You are advised to<br/>download the test in<br/>advance if you do not<br/>want candidates to have<br/>to wait for the test to<br/>download at the start of<br/>the session.</li> <li>Please note that the<br/>use of 3G cards may<br/>not guarantee a<br/>constant bandwidth and<br/>could therefore not<br/>meet the minimum<br/>requirements.</li> </ul> |

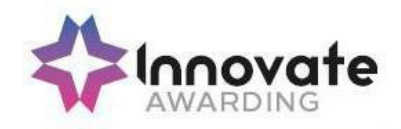

| Hardware | Software                        | Bandwidth |
|----------|---------------------------------|-----------|
|          | Microsoft .NET Framework 4.0    |           |
|          | Please note: There is no        |           |
|          | download for .NET Framework     |           |
|          | 2.0 or 3.5 for Windows 7, 8 or  |           |
|          | 8.1 (note .NET Framework 3.5    |           |
|          | is backwards compatible with    |           |
|          | 2.0). Though this is included   |           |
|          | with later versions, it may not |           |
|          | be automatically installed and  |           |
|          | may need to be enabled in the   |           |
|          | Control Panel.                  |           |
|          | Instructions on how to do       |           |
|          | this are available here         |           |

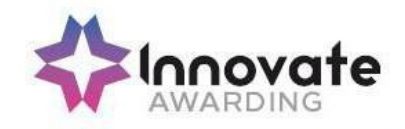

## How to installSecureClient

#### Step 1

From the Surpass Home Page, <u>https://innovate.surpass.com/launchtest</u> and you will be taken to the below screen:

| Surpass ***                                                                                                    | ,                                                                                                    | 0                                                                                                    |                                                                                                    | _( |
|----------------------------------------------------------------------------------------------------|----------------------------------------------------------------------------------------------------|----------------------------------------------------------------------------------------------------|----------------------------------------------------------------------------------------------------|----|
| Web Delivery                                                                                                    | HTML Delivery                                                                                                    | Tablet Delivery                                                                                                    | Secure Delivery                                                                                                    |    |
| Installing SecureClien                                                                                                    | t                                                                                                    |                                                                                                    |                                                                                                    |    |
| SecureClient is an application that i<br>candidates' computer so that no ot<br>download of tests are available, me<br>internet connection. All items and c<br>Surpass Test Administration system<br>For tests that require secure deliv<br>O Download SecureClient (MSI<br>O After Installing the SecureClient, p | s ideal for high-stakes, summative testi<br>her programs or files can be accessed for<br>aning that tests can be taken offline or<br>andidate responses are securely stored<br>when the test has been submitted.<br>ery, download SecureClient using the<br>lease ensure you have run at least one pro- | ng, SecureClient locks down the<br>or the duration of the test. Advance<br>in a centre with slow or intermittent<br>and uploaded back into the<br>e button below: | Jump to:<br>Installing Secure Client<br>Silent Installation<br>Disable Auto-restart<br>Language Setting<br>Minimum Specifications<br>Troubleshooting | ¢  |

## Step 2

Click on the Secure Delivery button in the top right hand corner highlighted in blue above so that you see the above screen. Next click on the below button:

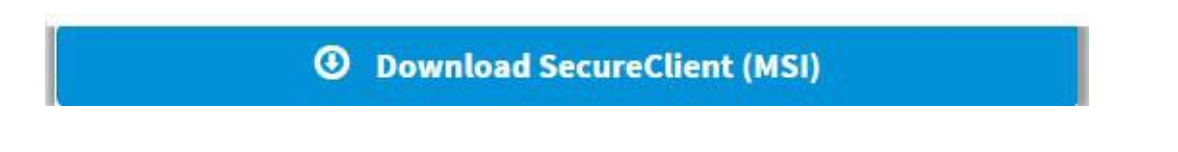

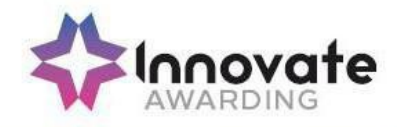

SecureClient will now begin downloading in your chosen browser. When it has finished, click on the installer icon as shown below.

![](_page_4_Picture_3.jpeg)

# Step 4

You will then be presented with a pop-up window providing you with two options: 'Run' or 'Cancel'. Select 'Run' to proceed with the download of SecureClient.

| NO YOU |                |                                                   |
|--------|----------------|---------------------------------------------------|
|        | Name:          | \TomE2\Downloads\SecureClientInstaller (9).msi    |
| R.     | Publisher:     | BTL Group Ltd                                     |
|        | Type:          | Windows Installer Package                         |
|        | From:          | C:\Users\TomE2\Downloads\SecureClientInstalle     |
|        |                | Run Cancel                                        |
| / Alwa | ys ask before  | opening this file                                 |
| ~      | While files fr | nm the Internet can be useful, this file type can |

![](_page_5_Picture_0.jpeg)

Next you will be asked if you would like the program (SecureClient) to make changes to your computer. Select 'Yes'. After selecting 'Yes', you will be presented with the following pop-up window, which is an Installation Wizard for SecureClient:

![](_page_5_Picture_3.jpeg)

Select 'Next' to continue the installation process. You will then be asked where you want SecureClient to be located on your computer. By default this will be set to the C drive. If you are happy with this then click 'Next'.

![](_page_6_Picture_0.jpeg)

The Installation Wizard window will now display a timeline which tracks the progress of SecureClient's download as shown below.

| SecureClier               | it                                                         |                   | 3                  |     | $\times$ |
|---------------------------|------------------------------------------------------------|-------------------|--------------------|-----|----------|
| Installing S<br>The progr | SecureClient<br>am features you selected are bein          | g configured.     |                    | [   | *        |
| 17                        | Please wait while the InstallAwa may take several minutes. | re Wizard install | s SecureClient. Th | nis |          |
|                           | Status:<br>Publishing product information                  |                   |                    |     |          |
|                           |                                                            |                   |                    |     |          |
| Created by BTL            |                                                            | < Back            | Next >             | Car | ncel     |

![](_page_7_Picture_0.jpeg)

When it has finished you will be shown a message saying: 'You have successfully completed the InstallAware Wizard for SecureClient'. Simply select 'Finish' to complete the installation process as shown below.

![](_page_7_Picture_3.jpeg)

![](_page_8_Picture_0.jpeg)

You may be prompted to re-start your computer, if so click OK and when re-started you may need to wait for the verification to be complete before you can use it as shown below:

![](_page_8_Picture_3.jpeg)

Once installed you will be able to select the SecureClient application from the location you have saved it on your computer or by using the search function. When opened it will prompt you to enter a keycode for the required test. This will be sent to all invigilators when an on-screen test is booked by the Assigned End-Point Assessor

![](_page_9_Picture_0.jpeg)

| file permissions or security                     | Delete the installation directory and                                           |
|--------------------------------------------------|---------------------------------------------------------------------------------|
| ngs may be preventing you<br>installing the MSI. | reinstall as an Administrator.                                                  |
| n                                                | file permissions or security<br>gs may be preventing you<br>installing the MSI. |

## How to run a HTML test through the weblink

Click on the web link address as below:

https://innovate.surpass.com/LaunchTest

#### Click on HTML Delivery and select UK Language

| Surpass 🛞                                                                                                    |                                                                                                    |                                                                                                    |                                                                        |
|----------------------------------------------------------------------------------------------------|----------------------------------------------------------------------------------------------------|----------------------------------------------------------------------------------------------------|------------------------------------------------------------------------|
| Web Delivery                                                                                                    | HTML Delivery                                                                                                    | Tablet Delivery                                                                                                    | Secure Delivery                                                        |
| And the set of the set of the set |                                                                                                    |                                                                                                    |                                                                        |
| The HTML Delivery method allows the<br>tests built with HTML compatible iten<br>browsers, platforms and devices, and<br>To take a test in HTML delivery, sele                                                                                                    | e delivery of HTML5 tests through<br>ns using the HTML Delivery option<br>is responsive, reacting to the dev<br>ect your preferred language fror | a web browser. You are only able to<br>in the Test Wizard. HTML is widely s<br>ice or screensize to display appropr<br><b>n the menu below:</b> | use this delivery method using<br>supported across multiple<br>iately. |
| Live Test Select Language                                                                                                    | v                                                                                                    |                                                                                                    |                                                                        |
| © BTL Group Ltd. 2021                                                                                                    |                                                                                                    |                                                                                                    |                                                                        |

• This will then take you to the key code window to allow you to take your test.

![](_page_10_Picture_0.jpeg)

| Enter Keyco | de                           |                             |    |
|-------------|------------------------------|-----------------------------|----|
|             | Test Deliver                 | y                           |    |
| Plea        | ase enter your 8 character H | HTML Keycode.               |    |
|             |                              | 🗸 ок                        |    |
|             | 🗸 System Check 🔅 Pre         | eferences                   |    |
|             |                              | Surpass - Powering Assessme | nt |

• Type in your key code in the box and this will allow you to take your test.

![](_page_11_Picture_0.jpeg)

## After installation – Secure Client (when launching for the first time)

| Problem                                                                                             | Cause                                                                                                    | Solution                                                                                                    |
|----------------------------------------------------------------------------------------------------|----------------------------------------------------------------------------------------------------|----------------------------------------------------------------------------------------------------|
| Error '801' is shown when entering a<br>test keycode or when logging into<br>Administration screen. | Caused by issues<br>with the installation<br>of SQL compact<br>(either an old &<br>incompatible<br>version was already<br>installed, or the<br>installation did not<br>complete<br>successfully). | Resolved by installing SQL Compact Service Pack 2                                                                                                    |
|                                                                                                    | Caused by<br>insufficient<br>permissions on the<br>SecureClient folder<br>or because a lower<br>level user account<br>is being used.                                                              | Resolved by granting read/write<br>permissions on the SecureClient<br>folder or by<br>Logging in with a user with higher<br>permissions.                                                                                                    |
| SecureClient has updates that are stalling                                                          | Caused by a proxy<br>server blocking<br>access to an<br>update's URL.                                                                                                    | Resolved by allowing access to the updated<br>URL or entering correct proxy details in the<br>proxy.xml.<br>The proxy.xml can be found by entering the<br>below file path into your file explorer.<br>C:\Users\Public\Surpass\SecureClient\configfiles<br>The URLs are below:<br>innovate.surpass.com<br>cmspublic.com<br>cms.Surpass.com |

![](_page_12_Picture_0.jpeg)

| Problem                                                                                     | Cause                                                                                                    | Solution                                             |
|---------------------------------------------------------------------------------------------|----------------------------------------------------------------------------------------------------|------------------------------------------------------|
| The type initializer for<br>'SecureClientCore.Utility.HelperMethods'<br>threw an exception. | Caused by Issues with the<br>installation of SQL<br>compact (either an old &<br>incompatible version was<br>already installed, or the<br>installation did not<br>complete successfully). | Resolved by installing SQL<br>Compact Service Pack 2 |
|                                                                                             | The keycode may have                                                                                                    | Check the keycode                                    |
|                                                                                             | been inputted incorrectly.                                                                                                    | and try again.                                       |
|                                                                                             | Caused by SecureClient                                                                                                    | Resolved by                                          |
|                                                                                             | running offline and the test                                                                                                    | entering proxy                                       |
| Error '827' is shown when validating the test                                               | not downloading. This can                                                                                                    | details in the proxy                                 |
| keycode.                                                                                    | be due to a variety of                                                                                                    | form or the                                          |
|                                                                                             | reasons, but the most                                                                                                    | proxy.xml file or by                                 |
|                                                                                             | common cause is due to the                                                                                                    | allowing access to                                   |
|                                                                                             | internet access being                                                                                                    | the central server                                   |
|                                                                                             | blocked by a proxy server or                                                                                                    | URLs through the                                     |
|                                                                                             | firewall.                                                                                                    | proxy.                                               |
| SecureClient failed to load (no error message).                                             | Caused by standards and<br>format settings being non-<br>UK. Specifically the                                                                                                    | Resolved by changing the<br>Standards and Formats    |
|                                                                                             | character used to mark a<br>decimal place is a comma<br>(,) rather than full stop (.)                                                                                                    | settings to United Kingdom.                          |

![](_page_13_Picture_0.jpeg)

| Problem                                             | Cause                                                                                                 | Solution                                                                                                    |
|-----------------------------------------------------|----------------------------------------------------------------------------------------------------|----------------------------------------------------------------------------------------------------|
| Solving /<br>Checking<br>Proxy<br>Configuration.    | SecureClient<br>may not be<br>loading<br>properly due<br>to the proxy<br>configuration<br>not set up. | To check if your LAN connections go through a proxy server, open up<br>Internet Explorer and follow these steps > Internet Options > Connections<br>> LAN settings > If the 'Use a proxy server for your LAN' box is ticked,<br>this means all network connections go through this proxy server. Thismay<br>be preventing the SecureClient from accessing Surpass 12 and allowing<br>the exam to start.                                                                                                    |
| If your proxy<br>server requires<br>authentication. | SecureClient<br>may not be<br>loading<br>properly due<br>to proxy<br>configuration<br>not set up.     | You will need to follow the file path that SecureClient hasbeen<br>installed with: C:\Users\Public\Surpass\SecureClient\configfiles<br>If your proxy server requires authentication you should enter the<br>username <user></user> and the password between<br><password></password> .<br>If you are not sure which proxy settings to use, you can check the<br>settings in Internet Explorer follow these steps: Tools > Internet Options<br>> Connections > LAN settings.<br>You can check if there is a Proxy on the PC. If there is, there will be a<br>Proxy Name and a Port. You will need to note the Port number down.<br>The below illustrates the proxy settings for SecureClient:<br>C(Users\Public\Surpass\SecureClient\configfiles\Proxy.ml<br>C(Users\Public\Surpass\SecureClient\configfiles\Proxy.ml<br>c(server/><br><password></password><br><password></password><br><br><br><br><br><br><br><br><br><br><br><br><br><br><br><br><br><br><br><br><br><br><br><br><br><br><br><br><br><br><br><br><br><br><br><br><br><br><br><br> |

![](_page_14_Picture_0.jpeg)

| Checking<br>folder<br>permissions | SecureClient may<br>not be loading<br>properly due to<br>folder<br>permissions. | Right-click on your Local shortcut for SecureClient and select Open<br>file location, this will navigate you to the SecureClient folder. Select<br>the folder prior to the one you're directed to and then right-click on<br>the SecureClient folder. Follow these steps: > Properties > Security ><br>Advanced > then tick the box for `Replace permission entries on all<br>child objects with entries shown here that apply to child objects. You<br>could add the `Everyone group in here and and grant `Full control'.<br>Then repeat the step above. |
|-----------------------------------|---------------------------------------------------------------------------------|----------------------------------------------------------------------------------------------------|
| Checking<br>firewalls.            | SecureClient may<br>not be loading<br>properly due to<br>firewalls.             | List of sites that need to be whitelisted:- <ul> <li>icaew.surpass.com</li> <li>cmspublic.surpass.com</li> <li>cms.Surpass.com</li> </ul>                                                                                                    |

# **During Tests - SecureClient**

| Problem                                                                                                    | Cause                                                                                              | Solution                                                                                                    |
|----------------------------------------------------------------------------------------------------|----------------------------------------------------------------------------------------------------|----------------------------------------------------------------------------------------------------|
| The screen has frozen when<br>taking a test and the learner<br>is unable to move forward.                             | This normally happens when<br>internet connection / signal is weak                                 | The computer being used for the test must<br>be switched off at the power ONLY. You<br>must not press any button within the test as<br>this will end the test and the test will not be<br>able to resume. When you switch the power<br>off, switch the computer back on and go back<br>into SecureClient typing in the keycode<br>again. This will reconnect your test and allow<br>the learner to continue. |
| Error '821' - Secure Client<br>Core - There was an<br>error trying to decrypt an<br>item for the current<br>question. | Caused by an on-access<br>virus scan preventing the<br>SecureClient from<br>reading/writing files. | Resolved by adding the SecureClient<br>folder as an exclusion from the on-access<br>scan.                                                                                                    |
| Error Message 8008 –<br>There was a problem<br>downloading the document.                                              | Trusted documents not<br>applied within Microsoft<br>Office Applications.                          | Check that the Microsoft Office Applications<br>are set to be the default program that opens<br>these types of documents, this setting is<br>within Control Panel on the PC.                                                                                                    |

![](_page_15_Picture_0.jpeg)

# After Tests – SecureClient / HTML Platform

| Problem                                                                                                    | Cause                                                                                               | Solution                                                                                                    |
|----------------------------------------------------------------------------------------------------|----------------------------------------------------------------------------------------------------|----------------------------------------------------------------------------------------------------|
| Tests appear as 'In<br>progress/User<br>disconnected' in the<br>Invigilation screen,<br>although the tests have<br>actually been completed. | Caused by a lost or slow<br>internet connection when<br>the exam was submitted by<br>the candidate. | Check there is an internet connection available and<br>relaunch the <b>SecureClient</b> on the computer used<br>by the candidate. The result should then be<br>uploaded, you can check if this is successful by<br>viewing the Invigilation screen.                                          |
| Finish button isn't pressed<br>on the test at the end.                                                                                      | Battery went flat on lap top /<br>tablet and unable to close the<br>test.                           | If you are completing your test through <b>HTML</b><br><b>platform</b> your test will automatically time out.<br>If you are completing your test through<br><b>SecureClient</b> click back onto the SecureClient<br>icon and retype in your key code. This will allow<br>the test to finish. |
|                                                                                                    |                                                                                                    | If the finish button hasn't been selected the results<br>may take longer to upload onto surpass. This can<br>take up to 14 days for both platforms.                                                                                                    |